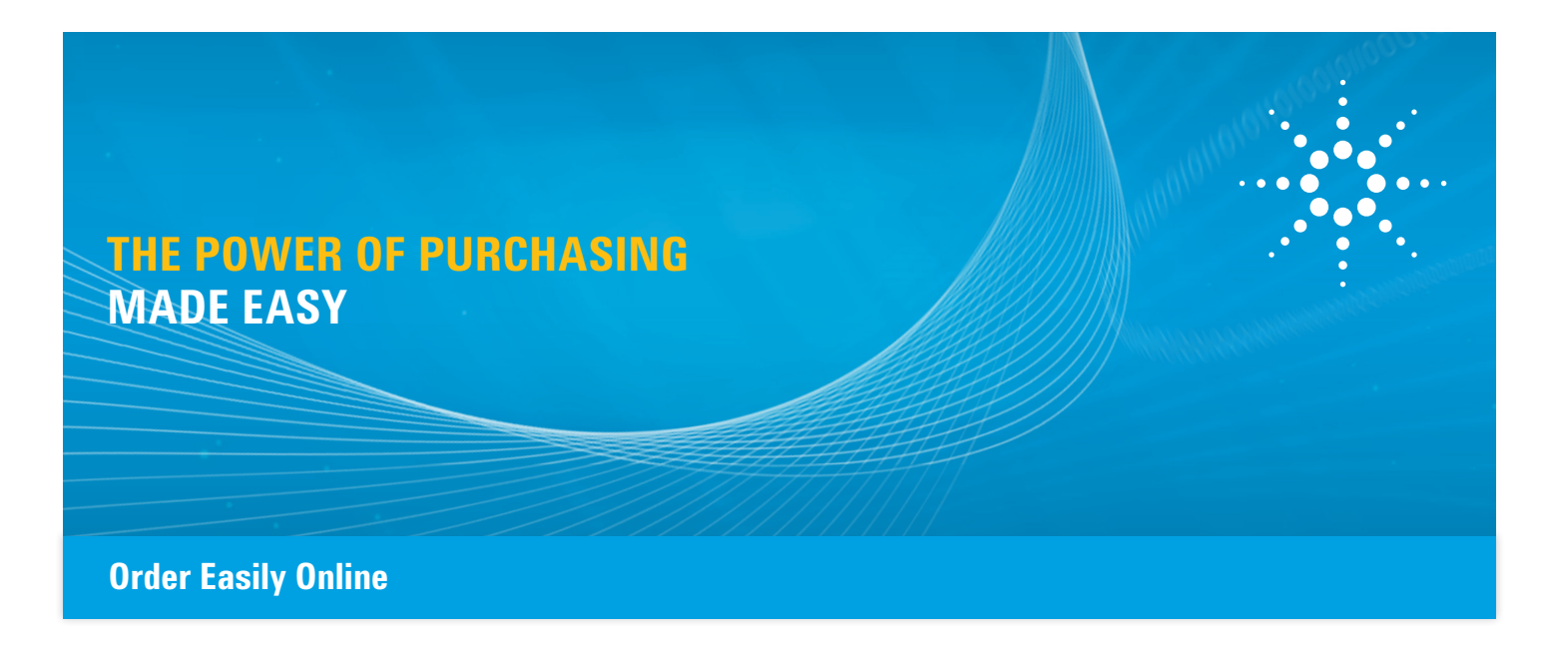

## HOW TO ORDER FROM THE AGILENT ONLINE STORE

Now, whenever you visit the Agilent online store, you'll experience the power of purchasing made easy. It's been completely redesigned with faster page loading, quicker transaction process, optimized search capabilities, and a new user-friendly interface. The result: confidence in knowing that you'll always be making your online purchases as efficiently as possible – leaving you more time to focus on your analyses.

1 Navigate to the Agilent home page. (<u>http://www.agilent.com</u>)

In the upper right corner, select your country, if it is not already selected.

On the home page menu bar, click on "Buy". From the "Buy" drop down menu, select "Agilent Store".

You will be taken to the online store (shown right).

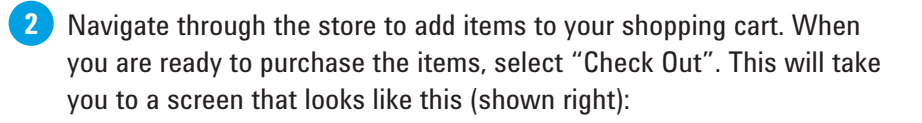

| Home + Buy             |                               |                          |                       |                            |                  |           |
|------------------------|-------------------------------|--------------------------|-----------------------|----------------------------|------------------|-----------|
| # BROWSE PRODUCTS      | Quick Order                   | quantity to obtain produ | et availability and ( | pricing                    |                  |           |
| Columns                | PART NUMBER                   | QUANTITY                 |                       | To batch u                 | pload a large or | rder, you |
| Instruments & Systems  | Part Number                   | Quantity                 | ADD can us            |                            | se File Upload.  |           |
| Mcroarrays & Probes    |                               |                          |                       | •                          | FILE UPLOAD      |           |
| Parts & Supplies       |                               |                          |                       |                            |                  |           |
| Reagents & Standards   | RE GREEN                      | Crow                     | ocl ob                | 1 FS                       | S STRE           | SS        |
| Sample Preparation     | DE GHEEN                      | UIU.                     | SSLOU                 | MOR                        | E SUCC           | ESS       |
| Software & Informatics | BICTOL AA                     | INSTRUMENT               | - a                   | SAVE 2<br>Agilott          | 5% en<br>A Line  | 21        |
| Vacuum Technologies    | LAMPS IN US/CANADA            | )10 S                    | S                     | fittings                   | į                | 277       |
|                        | SEE HOW                       | Televice o               | - III                 | 7 Ger Das                  | DAT +            | 005       |
| MY CATALOG             | REALIZE                       | THE RIGH                 | II NA                 | QUAN                       | A<br>ITUM LEA    | AP        |
| # ORDER STATUS         | IMPROVEMENTS                  | DIFFEREN                 |                       | Accelerated<br>90-min hybr | answers with     | 10        |
|                        | Porusheli 120<br>4 µm columns | - which there            | × Apires Technolog    | Sare                       | Selector         | 9         |
|                        |                               |                          |                       |                            |                  |           |

| Login                                                                                                    | Not Registered?                                                           |
|----------------------------------------------------------------------------------------------------|---------------------------------------------------------------------------|
| Email Address of Lopin                                                                                                    | View Pricing Place Online Orders Track Orders Subscribe to Ernall Updates |
| Forgot my password                                                                                                    | REGISTER                                                                  |
| Login Help:                                                                                                    | ODako Castorer                                                            |
| Forgot Login Name? Enter your email address in the Login field above.<br>Forgot my password<br>Poglater with Aglant?<br>Who realizer with Aglant? | Are you a Dako Customer?                                                  |
| The second second second second second second second second second second second second second second second se                                   |                                                                           |

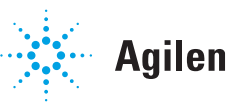

3 Click the blue "Register" button to begin the registration process. You will be taken to the New User Registration form (shown right).

On the New User Registration page, choose your preferred language and email subscriptions.

Be sure to check the box for online ordering under "Purchasing and Account Management". Then, click the "Continue" button.

On the next screen, fill out the registration form with your contact information.

5 During this process, you will create a user name and password. The password must be a minimum of 8 characters. Note: This process can be repeated for additional people at your company who will be placing orders with Agilent. Be sure to enter both the shipping address and the billing address if they are different. When you are finished, click "Continue". If you have filled out the form correctly and registration is successful, you will be taken to a confirmation page (see A).

Click the blue "Continue" button to go back to the shopping cart. From here, you will be able to check out. When checking out, you may get a message like this (see B):

If you receive this message, click the blue "Continue" button, and then confirm the shipping address, shipping method, and payment info.

On the Review Order page, you will have one last opportunity to check the details of the order. When you are ready to proceed, click the "Place Order" button.

## 

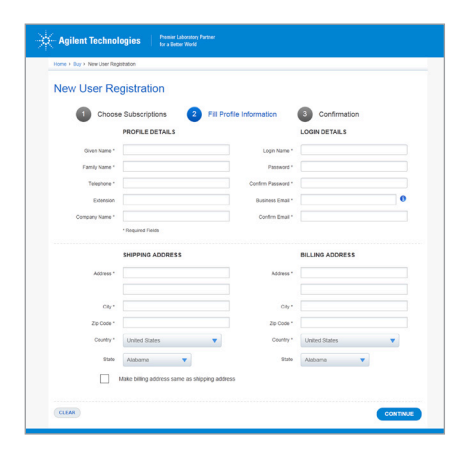

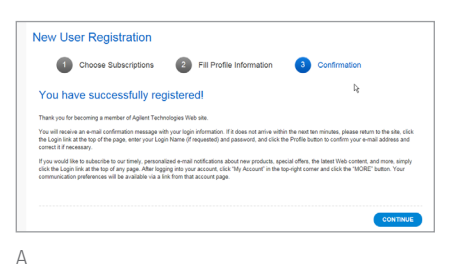

| complete. No   | ss to your account once<br>te: this may take up to 24 hours |        |
|----------------|-------------------------------------------------------------|--------|
|                | BILLING ADDRESS                                             |        |
| First Name *   | Trisa                                                       |        |
| ast Name *     | Robarge                                                     |        |
| Phone Number * | 9495404673                                                  |        |
| Company Name * | Agilent                                                     |        |
| Street *       |                                                             |        |
| Sity *         |                                                             |        |
| State          | California                                                  |        |
| Country        | United States                                               |        |
| čip Code *     | 92630                                                       |        |
|                |                                                             | -<br>- |

## Order easily online www.agilent.com

This information is subject to change without notice.

© Agilent Technologies, Inc. 2015 Printed in USA, April 17, 2015 Publication No. 5991-5742EN

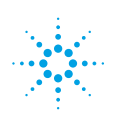

## **Agilent Technologies**